# **Use Logic Checks**

Last Modified on 07/23/2025 10:43 pm EDT

On this page:

- What is a logic check?
- Create a logic check
- View warnings
- When do logic checks run?
- Do logic check warnings prevent submission of indicator data?
- How do I resolve a logic check?

# What is a logic check?

Logic checks allow you to flag indicator results that fail common-sense comparisons to numbers, other indicators, or other disaggregations. You can design your own logic checks in DevResults based on your indicators and view any data that violates these rules. Examples of logic checks include:

- Number of trainees should be under 1,000.
- Number of administrators should be greater than or equal to the number of administrators who were trained.
- Doctors + nurses should be less than or equal to the total number of medical professionals.
- Metric tons of corn produced should be less than 40% of total metric tons of crops produced.

When logic checks are calculated, any data that does **not** meet the statement you define in the logic check will throw a warning violation.

### Create a logic check

#### Go to Tools > Logic Checks.

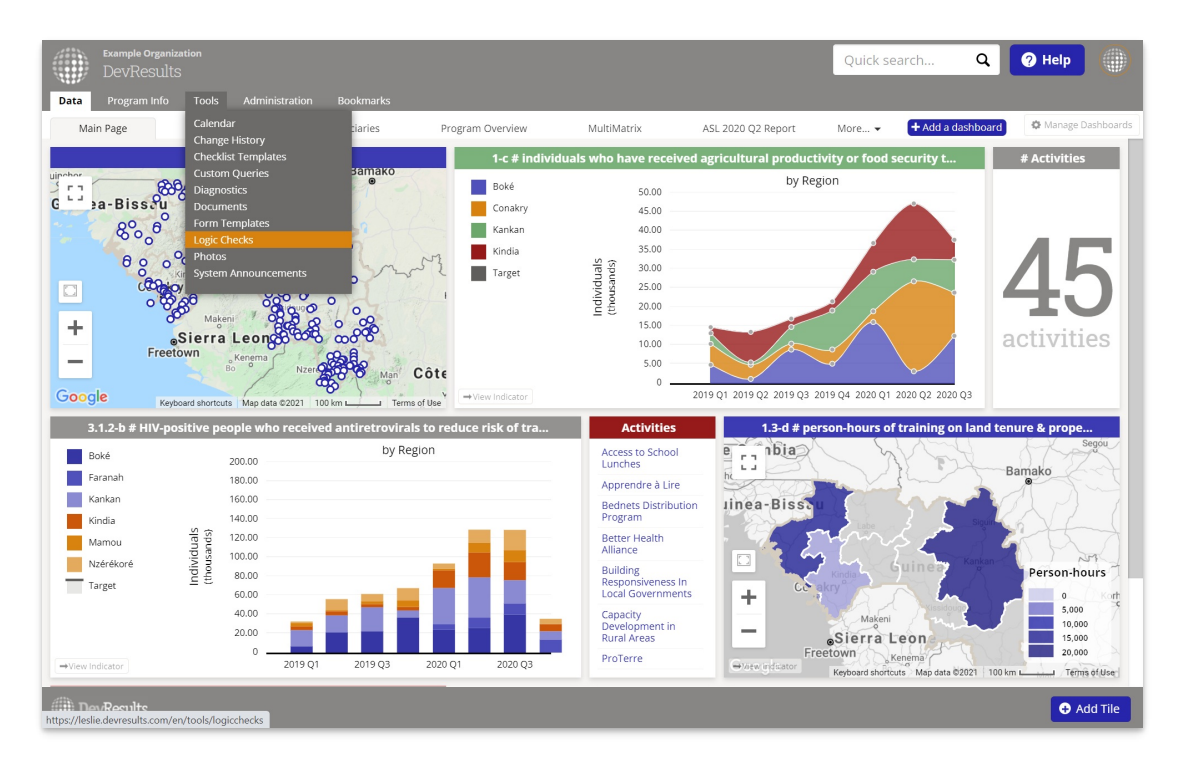

Click on the + New Logic Check button in the lower right corner.

| Sample Organization<br>DevResults          | Quick                                                              | search ( | Q 🥑 Help                    |
|--------------------------------------------|--------------------------------------------------------------------|----------|-----------------------------|
| Data Program Info <b>Tools</b> Administrat |                                                                    |          |                             |
| Home 🕨 Tools 🕨 Logic Checks                |                                                                    |          |                             |
| ↓ f 4 logic checks shown                   | Search logic checks                                                |          | ٩ .                         |
| ✓ Reporting periods with warnings          | Name 🔶                                                             | Warnings | Formula                     |
|                                            | Certifications earned should be 10 or less                         | 22       | [4.1.1-e] <= 10             |
| 2017 Q4                                    | Flag gender disparities in agricultural training                   | 3        | [1-c Male] < [1-c Female]*3 |
| 2018 Q1                                    | More than 1000 nets should be purchased per location               | 8        | [3.1.1-d] > 1000            |
| 2019 Q1                                    | Regions with under 5000 individuals receiving agricultural support | 13       | [1-c] >= 5000               |
| 🗆 2019 Q2                                  | 4 logic checks                                                     |          |                             |
| 2019 Q3                                    |                                                                    |          |                             |
| □ 2019 Q4                                  |                                                                    |          |                             |
| DevResults                                 |                                                                    |          |                             |

This will open a **Create New Logic Check** pop-up. Give your logic check a name and click the **+ Create Logic Check** button.

| Create New Lo | ogic Check                                                             | ×     |
|---------------|------------------------------------------------------------------------|-------|
| Name          | Children who slept under a net must be less than all children surveyed | ]     |
| O Cancel      | Create Logic of                                                        | Check |

In the left and right boxes in the **Definition** section, add the indicators, values, or expressions you'd like to compare. To reference an indicator, put its code in square brackets like [this], e.g. [3.1-N]. When you click outside the editing box, the system will confirm that it recognizes your indicator code or it will give you an error that it does not recognize your indicator code.

Between the two boxes, select the desired operator for your comparison. The options are:

- = (equal to)
- $\geq$  (greater than or equal to)
- >(greater than)
- $\leq$  (less than or equal to)
- < (less than)</p>
- $\neq$  (not equal to)

You have the option to add a note about this logic check in the **Notes** box. Use this as an explanation for other users so that if they have data that violates the logic check, they have an understanding of what needs to be fixed.

Here's a sample:

| Example Organization<br>DevResults                                                                                                    |                                           |                                                                               | Quick search                                 | ٩          | 🕑 Help        |             |
|----------------------------------------------------------------------------------------------------|-------------------------------------------|-------------------------------------------------------------------------------|----------------------------------------------|------------|---------------|-------------|
| Data Program Info <b>Tools</b> Administration Bookmarks                                                                                                  |                                           |                                                                               |                                              |            |               |             |
| Home 🔺 Tools 🔺 Logic Checks 🎽 Children who slept under a net must be less                                                                                | than all children su                      | irveyed                                                                       |                                              |            |               |             |
| Children who slept under a net                                                                                                    | : must b                                  | e less than a                                                                 | ll children                                  | sur        | veyed         | 🗿 History   |
| Notes                                                                                                    |                                           |                                                                               |                                              |            |               |             |
| The number of children under 5 years old who were reported as having slep<br>equal to the total number of children under 5 years old in households surve | t underneath an in<br>yed about insect-tr | sect-treated net (ITN) should be<br>eated nets (ITNs).                        | less than or                                 |            |               |             |
| Definition                                                                                                    |                                           |                                                                               |                                              |            |               |             |
| Indicator results that do not meet this criteria will be flagged for review.                                                                             |                                           |                                                                               |                                              |            |               |             |
| [3.1-N]                                                                                                    | < <b>v</b>                                | [3.1-D]                                                                       |                                              |            |               |             |
|                                                                                                    |                                           |                                                                               |                                              |            |               |             |
|                                                                                                    |                                           |                                                                               |                                              |            |               |             |
| Component indicators:<br>3.1-N # children under 5 years old who slept under an insecticide-treated<br>net (ITN) the previous night                       |                                           | Component indicator<br>3.1-D # children under 5<br>insecticide-treated nets ( | rs:<br>years old in households surve<br>ITN) | eyed about |               |             |
|                                                                                                    | _                                         |                                                                               |                                              | _          |               |             |
| DevResults                                                                                                    |                                           |                                                                               |                                              |            | 1 Delete this | logic check |

**Referencing Disaggregations:** If you want the logic check calculation to compare categories for an indicator's disaggregation, use a vertical bar (i.e. pipe operator: ) after the code within the bracket. For example, male children would be written as **[3.1-N]Male]**. You can also reference multiple disaggregations if your indicator is cross-disaggregated, such as **[3.1-N]Male]Rural]**.

**Algebraic Expressions:** In the definition boxes, you can add algebraic expressions. For example, you might create the logic check  $[3.1-D] > [3.1-N]^{*4}$ . This logic check means that you expect the total number of children surveyed to be more than four times the number of children reported as sleeping under nets.

**Multiple Indicators:** You can also use multiple indicators in a definition box. So we might have [3.1-D] = [3.1-N] + [3.2], if 3.2 collects the number of children reported as having *not* slept under a net.

Imagine a scenario where you want to check for gender disparities in your survey sample. You want to flag any results where the total male children surveyed is over 100 more than the total female children surveyed. That definition would 1) use an expression with more than one indicator, 2) reference indicator disaggregations, and 3) compare to a fixed value.

| Definition                                                                                                    |          |          |     |
|----------------------------------------------------------------------------------------------------|----------|----------|-----|
| Indicator results that do not meet this criteria will be fla                                                                                                    | igged fo | or revie | ew. |
| [3.1-D   Male] - [3.1-D   Female]                                                                                                    | ≤        | ~        | 100 |
| <ul> <li>Component indicators:</li> <li>3.1-D # children under 5 years old in households<br/>surveyed about insecticide-treated nets (ITN)</li> <li>Sex: Male</li> <li>3.1-D # children under 5 years old in households<br/>surveyed about insecticide-treated nets (ITN)</li> <li>Sex: Female</li> </ul> |          |          |     |

# View warnings

Once the logic check is created, you can run it immediately using the **Run logic check** button in the lower right. Logic checks are run automatically every 15 minutes, or you can immediately run the logic checks by clicking on the **Run Logic Check** button. The **Warnings** section will show any indicator performance data that does *not* meet the logic check's criteria, listed by project. You can view these by reporting period using the **Reporting Period** dropdown.

| Example Organization<br>DevResults                                                                                                    |                          |        |            | Quick search    | Q 🕜 Help   |                 |  |  |  |  |  |
|----------------------------------------------------------------------------------------------------|--------------------------|--------|------------|-----------------|------------|-----------------|--|--|--|--|--|
| Data Program Info <b>Tools</b> Administrat                                                                                                    | on Bookmarks             |        |            |                 |            |                 |  |  |  |  |  |
| Home 🕑 Tools 🔌 Logic Checks 🔌 Children who slept under a net must be less than all children surveyed                                                                                                    |                          |        |            |                 |            |                 |  |  |  |  |  |
| Children who slept u                                                                                                    | nder a net               | must b | e less tha | an all children | surveyed   | Ö History       |  |  |  |  |  |
| Notes                                                                                                    |                          |        |            |                 |            |                 |  |  |  |  |  |
| The number of children under 5 years old who were reported as having slept underneath an insect-treated net (ITN) should be less than or equal to the total number of children under 5 years old in households surveyed about insect-treated nets (ITNs).                                        |                          |        |            |                 |            |                 |  |  |  |  |  |
| Definition                                                                                                    |                          |        |            |                 |            |                 |  |  |  |  |  |
| Indicator results that do not meet this criteria will be                                                                                                    | flagged for review.      |        |            |                 |            |                 |  |  |  |  |  |
| [3.1-H] <u>5</u> (3.1-D)                                                                                                    |                          |        |            |                 |            |                 |  |  |  |  |  |
| <ul> <li>Component indicators:</li> <li>3.1-N # children under 5 years old who slept under an insecticide-treated net (ITN) the previous night</li> <li>Component indicators:</li> <li>3.1-D # children under 5 years old in households surveyed about insecticide-treated nets (ITN)</li> </ul> |                          |        |            |                 |            |                 |  |  |  |  |  |
| Warnings                                                                                                    |                          |        |            |                 |            |                 |  |  |  |  |  |
| Reporting Period 2021 Q3 V                                                                                                    |                          |        |            |                 | R          | un Logic Check  |  |  |  |  |  |
| Activity                                                                                                    | Centre de Santé de Kass  | Place  |            | Left<br>4557    | A506       |                 |  |  |  |  |  |
|                                                                                                    | 22.14 e de Sunte de Nasa |        |            |                 |            |                 |  |  |  |  |  |
| DevResults                                                                                                    |                          |        |            |                 | 🗊 Delete t | his logic check |  |  |  |  |  |

Reporting period pages for each project show that project's indicators and data for that period. Any logic check violations will be tallied in the **Warnings** column. Warnings are given for any indicators involved in the logic check on either side of the operator.

|           | Example Organization<br>DevResults                                                                                                    |              | Qu         | lick searc | :h      | ۹                   | ? Help             |        |                     |
|-----------|----------------------------------------------------------------------------------------------------|--------------|------------|------------|---------|---------------------|--------------------|--------|---------------------|
| Data      | Program Info Tools Administration Bookmarks                                                                                                    |              |            |            |         |                     |                    |        |                     |
| Home 🕞    | Program Info 🔸 Time 🔺 Reporting Periods 🔺 2021 Q3 🎽 Healthy Children Campaign                                                                        |              |            |            |         | STATIS              | in Pro             | gross  | v                   |
| Hea       | lthy Children Campaign                                                                                                    |              |            |            |         | JIATO               |                    | ,gress |                     |
| 2021 03   | Sebastian Foundation                                                                                                    |              |            |            |         |                     |                    |        |                     |
| Indicat   | ors Data Tables Narrative Discussion Forms                                                                                                    |              |            |            |         |                     |                    |        |                     |
|           |                                                                                                    |              |            |            |         |                     |                    |        |                     |
| Ξ         | Search indicators                                                                                                    |              |            |            |         |                     |                    | Q,     | ¢-                  |
| ê This    | eporting period's submission window is closed. Owners and results approvers can edit this data, but other users cannot.                              |              |            |            |         |                     |                    |        |                     |
| Code 🛧    | Indicator                                                                                                    | Data Source  | Geographic | Warnings   | omments | Previous<br>Results | Current<br>Results | Target | % Target<br>Reached |
| 3.1-D     | # children under 5 years old in households surveyed about insecticide-treated nets (ITN)                                                             | Direct Entry | Location   | 1          |         |                     | 4,506              |        | 0%                  |
| 3.1-N     | # children under 5 years old who slept under an insecticide-treated net (ITN) the previous night                                                     | Direct Entry | Location   | 1          |         |                     | 4,557              |        | 0%                  |
| F-3.1.1-g | % pregnant women who slept under an insecticide-treated net (ITN) the previous night                                                                 | Formula      | Location   |            |         |                     |                    |        | 0%                  |
| F-3.3-e   | # health facilities with established capacity to manage acute under-nutrition                                                                        | Direct Entry | Location   |            | -       |                     |                    |        | 0%                  |
| F-3.3-f   | # children under five who received Vitamin A from USG-supported programs                                                                             | Direct Entry | Location   |            |         |                     |                    |        | 0%                  |
| F-4.1.2-c | # secondary school students provided with a bus pass for school commutes                                                                             | Direct Entry | Location   |            |         |                     |                    |        | 0%                  |
| F-4.1.3-a | % USG-funded tertiary education and workforce development programs that include experiential and/or applied learning opportunities                   | Formula      | Prefecture |            |         |                     |                    |        | 0%                  |
| F-4.2.3-a | # teachers/educators/teaching assistants who successfully completed in-service training or received intensive coaching or mentoring with USG support | Direct Entry | Prefecture |            |         |                     |                    |        | 0%                  |
| F-4.2.3-b | # teachers/educators/teaching assistants who successfully completed pre-service training with USG support                                            | Direct Entry | Prefecture |            |         |                     |                    |        | 0%                  |
|           |                                                                                                    |              |            |            |         |                     |                    |        |                     |
|           |                                                                                                    |              |            |            |         |                     |                    |        |                     |

When you click on an indicator with a warning, you can see the details of the warning in a pop-up by clicking on the warning icon.

|                                                                                                    | Example Organization DevResults |               |               |            |                |               | irch           | ۹         | ? Help          |              |
|----------------------------------------------------------------------------------------------------|---------------------------------|---------------|---------------|------------|----------------|---------------|----------------|-----------|-----------------|--------------|
| Data                                                                                                    | Program Info                    | Tools         | Administra    | ation B    | ookmarks       |               |                |           |                 |              |
| Home 🕨                                                                                                    | Program Info 🕞 T                | ime 🕨 Repo    | rting Periods | ► 2021 Q3  | Healthy Child  | iren Campaign | STATUS         | i 🖸 In    | Progress        | ~            |
| Healthy Children Campaign<br>2021 Q3   Sebastian Foundation                                                     |                                 |               |               |            |                |               |                |           |                 |              |
| 31-N       # children under 5 years old who slept under an insecticide-<br>treated net (ITN) the previous night |                                 |               |               |            |                |               |                |           |                 |              |
| 8 This                                                                                                    | reporting period                | s submissio   | n window is   | closed. Ov | wners and resu | ilts approver | s can edit thi | s data, i | but other users | s cannot.    |
|                                                                                                    |                                 |               |               |            |                |               |                |           | C Recalculate   | logic checks |
|                                                                                                    |                                 |               |               | Sex        |                |               |                |           |                 |              |
| Locatio                                                                                                    | on                              |               |               | Male       | Female         | Total         | Comment        | War       | nings           |              |
| Boké /                                                                                                    | Boffa / Centre de Sa            | anté de Kassa | mbiya         | 2,377      | 2,180          | 4,557         |                | 10.4      |                 |              |
| Boké /                                                                                                    | Boffa / Katia                   |               |               |            |                |               |                | [3.1-     | w] == [3.1-D]   | J            |
| 🍈 De                                                                                                    | evResults                       |               |               |            |                |               |                |           |                 | Done         |

# When do logic checks run?

Logic checks are re-run automatically system-wide every 15 minutes.

You can also click the **Recalculate logic checks** button to manually recalculate them at any time from the logic check definition page:

| Example Organization<br>DevResults                                                                                                    |                          |          |            | Quick search    | Q (? Help   |                 |  |  |  |  |  |
|----------------------------------------------------------------------------------------------------|--------------------------|----------|------------|-----------------|-------------|-----------------|--|--|--|--|--|
| Data Program Info <b>Tools</b> Administrati                                                                                                    | on Bookmarks             |          |            |                 |             |                 |  |  |  |  |  |
| Home * Tools * Logic Checks * Children who slept under a net must be less than all children surveyed                                                                                                    |                          |          |            |                 |             |                 |  |  |  |  |  |
| Children who slept u                                                                                                    | nder a net               | must be  | e less tha | an all children | surveyed    | Ö History       |  |  |  |  |  |
| Notes                                                                                                    |                          |          |            |                 |             |                 |  |  |  |  |  |
| The number of children under 5 years old who were reported as having slept underneath an insect-treated net (ITN) should be less than or equal to the total number of children under 5 years old in households surveyed about insect-treated nets (ITNs).                                        |                          |          |            |                 |             |                 |  |  |  |  |  |
| Definition                                                                                                    |                          |          |            |                 |             |                 |  |  |  |  |  |
| Indicator results that do not meet this criteria will be                                                                                                    | flagged for review.      |          |            |                 |             |                 |  |  |  |  |  |
| [3.1-0]                                                                                                    |                          | <u>≤</u> | [3.1-D]    |                 |             |                 |  |  |  |  |  |
| <ul> <li>Component indicators:</li> <li>3.1-N # children under 5 years old who slept under an insecticide-treated net (ITN) the previous night</li> <li>Component indicators:</li> <li>3.1-D # children under 5 years old in households surveyed about insecticide-treated nets (ITN)</li> </ul> |                          |          |            |                 |             |                 |  |  |  |  |  |
| Warnings                                                                                                    |                          |          |            |                 |             |                 |  |  |  |  |  |
| Reporting Period 2021 Q3 🗸                                                                                                    |                          |          |            |                 | Ru          | in Logic Check  |  |  |  |  |  |
| Activity                                                                                                    |                          | Place    |            | Left            | Right       |                 |  |  |  |  |  |
| Healthy Children Campaign                                                                                                    | Centre de Santé de Kassa | ambiya   |            | 4557            | 4506        |                 |  |  |  |  |  |
| DevResults                                                                                                    |                          |          |            |                 | 🗊 Delete ti | his logic check |  |  |  |  |  |

Or the project's reporting period page:

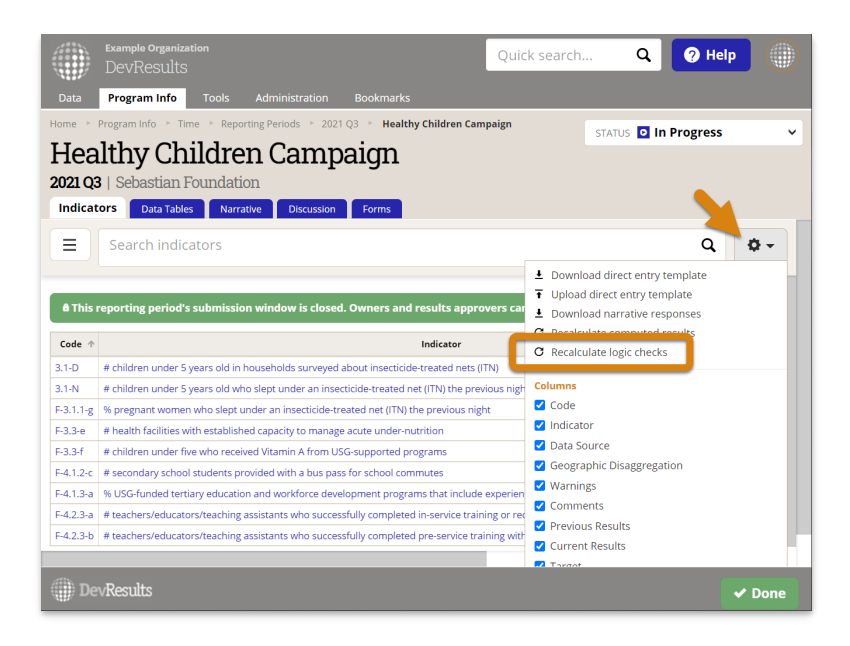

Or from the data entry page for the indicator:

|          | Example Organization<br>DevResults                             |                 |                | G            | uick search        | Q             | Help             |            |  |  |  |
|----------|----------------------------------------------------------------|-----------------|----------------|--------------|--------------------|---------------|------------------|------------|--|--|--|
|          | Program Info Tools Adminis                                     |                 |                |              |                    |               |                  |            |  |  |  |
| Home 🕞   | Program Info 🔺 Time 🎽 Reporting Period                         | ds ⊨ 2021 Q3    | Healthy Childr | en Campaign  | 🛌 # children ur    | STATUS 🖸 I    | n Progress       | ~          |  |  |  |
| Hea      | Healthy Children Campaign                                      |                 |                |              |                    |               |                  |            |  |  |  |
| 2021 Q   | 3   Sebastian Foundation                                       | 1               | 5              |              |                    |               |                  |            |  |  |  |
| Indicato | rs Data Tables Narrative Dis                                   | cussion For     | ms             |              |                    |               |                  |            |  |  |  |
| 3.1-D ;  | 31-D # children under 5 vears old in households surveyed about |                 |                |              |                    |               |                  |            |  |  |  |
| i        | insecticide-treated ne                                         | ts (ITN)        |                |              |                    |               |                  |            |  |  |  |
|          |                                                                |                 |                |              |                    |               |                  |            |  |  |  |
| ê This   | reporting period's submission windov                           | v is closed. Ow | ners and resul | ts approvers | s can edit this da | ta, but other | users cannot.    |            |  |  |  |
|          |                                                                |                 |                |              |                    |               | C Recalculate lo | gic checks |  |  |  |
|          |                                                                | Sex             |                |              |                    |               |                  |            |  |  |  |
| Locatio  | n                                                              | Male            | Female         | Total        | Comment            |               | 2                |            |  |  |  |
| Boké / I | Boffa / Centre de Santé de Kassambiya                          | 2,351           | 2,155          | 4,506        |                    |               |                  | <b>A</b>   |  |  |  |
| Boké / I | Boffa / Katia                                                  |                 |                |              |                    |               |                  |            |  |  |  |
| Boké / I | Boffa / Mélikhouré                                             |                 |                |              |                    |               |                  |            |  |  |  |
| Boké / I | Boké / Bélénialé                                               |                 |                |              |                    |               |                  |            |  |  |  |
| Boké / G | Gaoual / Kitiara                                               |                 |                |              |                    |               |                  |            |  |  |  |
| Boké / I | Koundara / Idaré                                               |                 |                |              |                    |               |                  |            |  |  |  |
| All De   | Devilte                                                        |                 |                |              |                    |               |                  |            |  |  |  |
| De 🗍     | VRESULTS                                                       |                 |                |              |                    |               | ✓                | Done       |  |  |  |

### Do logic check warnings prevent submission of indicator data?

Logic checks can be used to flag incorrect data, but they can also be used to flag unexpected or undesirable outcomes that are nonetheless correct. For this reason, logic check warnings do **not** prevent the submission of data. Logic check warnings are intended to assist reviewers in assessing data prior to approval.

### How do I resolve a logic check?

When you **view warnings** and see that some data violates a logic check, examine the data to identify whether 1) there is an error with the data or whether 2) the data is correct and the warning indicates the need for a programmatic shift. If there is an error with the data, edit the indicator results to correct the data it or return the data to a partner to correct. Once corrected, the warning remains until the logic checks are recalculated automatically (which happens every 15 min) or **manually, by clicking the Recalculate logic checks button**.

Didn't answer your question? Please email us athelp@devresults.com.

**Related Articles**